# 个人查重服务指南

#### 个人查重知多少

日前,中国知网发布了向个人提供查重服务的公告。个人在哪里查重、服务 入口怎么找? 个人查重具体怎么操作? 个人查重有哪些注意事项? 今天的分享 会有详细说明。

## 一、个人查重服务入口

#### 途径1: 从知网官网进入查重网站

打开中国知网网站(复制网址 www.cnki.net 到电脑浏览器),点击"个人查 重服务"进入中国知网个人查重官方网站。

| www.cnki.net<br>www.chki.net<br>地現基础設施工程     |                        | 旧版入口 手机版                       | 充值 会员 帮助                   | 培训 个人/机构                        | 馆 我的CNKI              | 欢迎来自     | YC14239 🛩                         | 的您,个人账户                         | 登录 >           |
|----------------------------------------------|------------------------|--------------------------------|----------------------------|---------------------------------|-----------------------|----------|-----------------------------------|---------------------------------|----------------|
|                                              |                        |                                |                            |                                 |                       |          |                                   |                                 |                |
| 文献检索                                         | 主题▼                    | 中文文献、外文文                       | 献                          |                                 |                       | ٩        | 📦 问答                              | 高级检索 ><br>出版物检索 >               |                |
| 知识元检索                                        | 🐸 学术期刊                 | 🗳 学位论文                         | 🛚 会议 🛛 🗳 报纸                | ■年鉴                             | □ 专利                  | ❷标准      | 🛛 成果                              |                                 |                |
| 引文检索                                         | 🛚 图书 🛛                 | 学术辑刊 法律法                       | 规 政府文件                     | 企业标准                            | 科技报告                  | 政府采购     |                                   |                                 |                |
| 行业知识服务与知识管                                   | 理平台<br><b>党政知识仓库</b>   | 研究学习平1                         | 台<br>it                    | 如据研究平台                          |                       | _        | 专题知识库                             | 文集                              |                |
| 科技创新知识服务平台<br>农林牧渔、卫生、科学研究<br>农业 乡村振兴 食品安全检测 | <b>党政知识仓库</b><br>医疗 药业 | 知网研学平台<br>研究生 本科生<br>中职学生 中学生  | 大<br>高职学生 专利<br>个人终身学习者 表析 | 女据研究平台<br>分析 学术图片 ∮<br>翻译助手 期刊: | 统计数据 科研评<br>大数据 协同研究  | 价        | 方智远院士论<br>知医网药<br>党政/红色专题         | ;文集<br>音阅知网<br><sup>顶</sup>     |                |
| 公共卫生 自然资源 海关检验<br>水利 气象 海洋 地震                | 生态环境                   | AI智能写作<br>作者服务 学               | 学术大讲堂 个人                   | .查重服务 论:<br>: 心可书馆              | <b>文智能排版</b><br>智能审校  |          | 习近平文化思想                           | 新思想党的二十                         | 大 军史           |
|                                              |                        |                                |                            |                                 |                       |          | and some as a sheet of the second | Added 1 11 Total Profession and | 75C 701 DD 744 |
| 建筑、能源、冶炼、交通运<br>建筑 城乡规划 建筑材料 电<br>煤炭 交通 船舶   | <b>输</b><br>力 冶金 石油    | 作者服务<br>· 个人文献免费下载<br>· 成果以约 9 | 中国学<br>(网络<br>中国学术         | 术期刊<br>版)&<br>期刊网络              | 外交资源总f<br>CNKI Schola | 幸.<br>ar | 公共管理<br>智能公文 政报                   | 公报 依法执政                         | 强车思想<br>财政业务   |

# 途径2: 访问知网个人查重官网

请认准 https://cx.cnki.net(复制地址到电脑浏览器),系中国知网个人查重服务唯一官方网站。

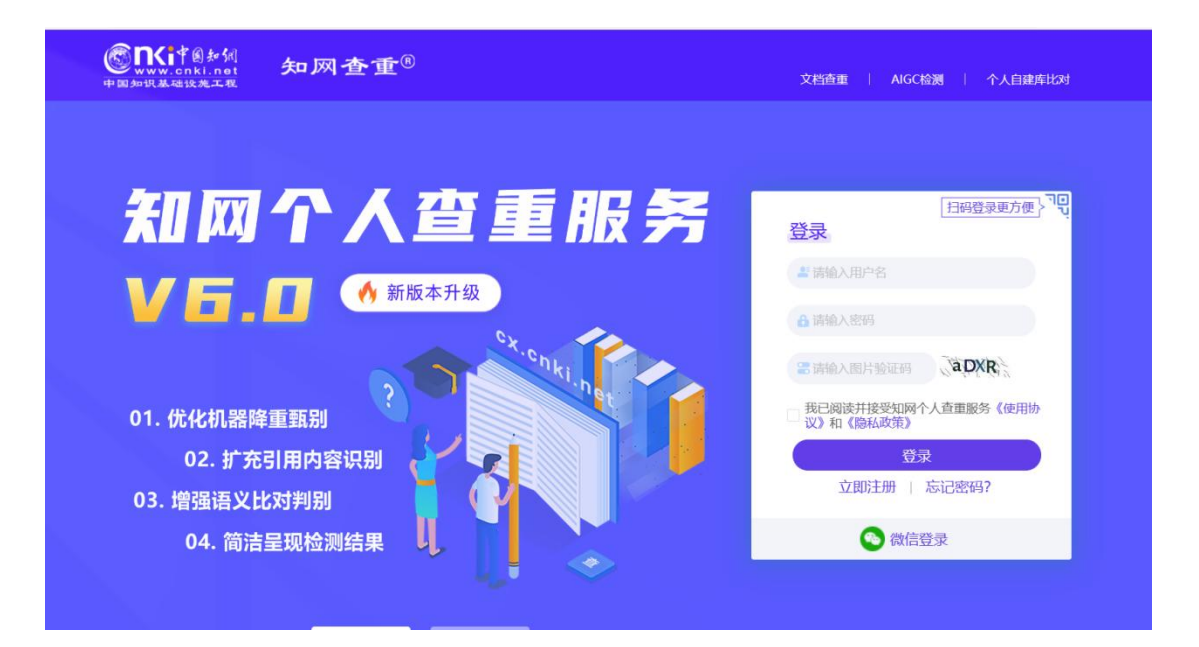

### 二、查重步骤与注意事项

## 步骤1: 个人用户注册/登录

如果您已有知网个人账号,直接登陆即可;如未注册过知网个人账号,请按 提示注册。

| 全录        |       |
|-----------|-------|
| ▋ 请载入手机号  |       |
| 8 请输入密码   |       |
| • 请输入图片验证 | 6mNe  |
|           | 登录    |
| 立即注册      | 忘记密码? |

温馨提示:登录账号要求绑定过手机,请务必以手机号登录。

## 步骤 2: 上传论文

点击右侧的"上传待检测文献"(如下图),提交拟检测的文章即可。

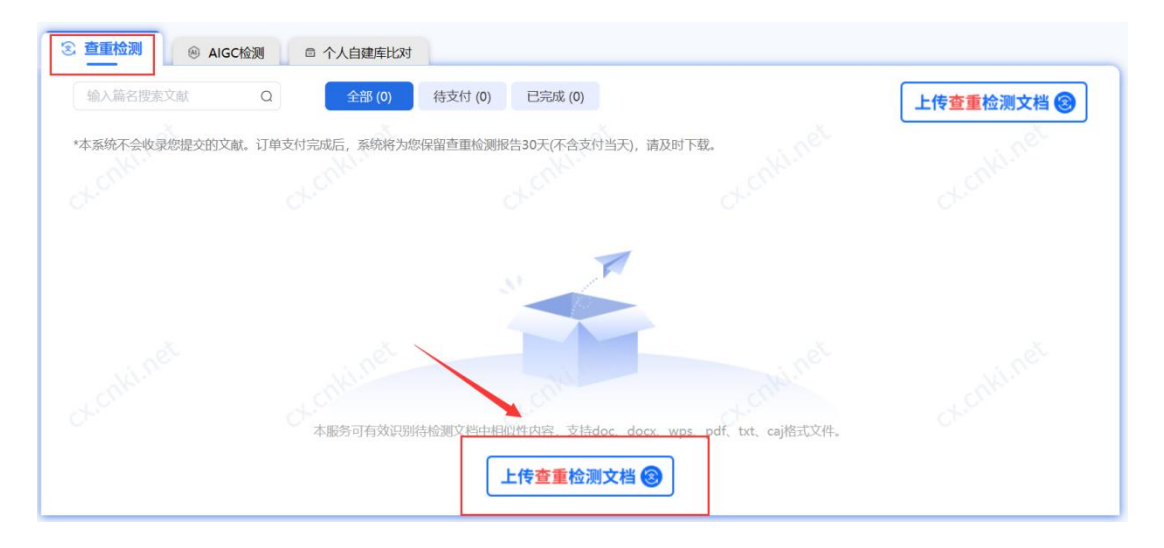

#### 重要提示:

1、系统不会收录您提交检测的文献;

2、订单支付完成后,系统将为您保留检测报告 30 天(不含支付当天),请 及时下载。

#### 步骤 3: 提交论文

按系统提示填写各项信息"上传待检测文献",提交拟检测的文章即可。

#### 温馨提示:

1、带"\*"为必填项,如不填写会影响检测结果,请务必填写真实信息;

2、每日最多可上传 10 篇文献, 其中毕业设计最多可上传 5 篇;

3、鉴于研究生学位论文管理的特殊性以及各学校学科差异、办学水平、管 理政策不同,知网继续通过研究生培养管理机构(研究生院)向研究生提供学位 论文免费查重服务,免费次数由原来的人均1.5次增加到人均3次。同时,拟为 学校指定的内部机构提供包年不限次的服务方式,作为校内正规渠道向研究生个 人提供学位论文查重服务。

| 工行旦里付位派                                                                                        | 则又怕                                                                                                    |
|------------------------------------------------------------------------------------------------|----------------------------------------------------------------------------------------------------|
| ●本系统支持毕业设计(本科专科)、学位论文(研究生)、课程作业(本科专科)、课程作业(研:<br>供、总结报告等各类文档查重检测,系统依据您的检测方式、检测类型、比对截止日期(或发表日期) | 完生)、职称评审、学术出版、学术研究、基础教育、政务公文、党团材料、新闻储<br>等生成检测结果报告,单价1.5元/千字符。                                                   |
| 上传查重待检测文档 调取知网已收录文献 4                                                                          |                                                                                                    |
|                                                                                                | 这重服务认准中国规网 合别类型 系统支持毕业设计(本科专科)、学位论文(研究生)、课程们 业(本科专科)、课程作业(研究生)、职称评审、学术出版、学术研究、基础教育、政务公文、党团材料、新闻稿件、总结新告等各类文档查重检测。 |
| ◆点击上传查重待检测文档或直接拖进文件至区域<br>1. <del>对诗doc、doc、wps、pdf、txt、caj掐式文件, 建议上传docx、doc、w</del> ps。      | 比对资源<br>包括期刊、会议论文、学位论文、图书、报纸等海量比对资源,<br>持续动态更新。                                                                  |
| 2.如果上传pdf文件,推荐使用windows系统转化的PDF格式文档上传。<br>pdf格式的文档查量时,系统无法识别脚注、尾注、页眉,请您知悉。                     | 28 检测技术<br>自主研发核心技术获得多项专利,传输存储过程可靠,保障数据<br>安全。                                                                   |
|                                                                                                | 检测报告 提供多种报告单类型,包括全文报告、对照报告、简洁报告。                                                                                 |

| * 篇名         | <b>请输入准确的文章篇名</b> ,信息将显示在检测报告单中。               |                                                         |                        |           |          |       |  |  |  |
|--------------|------------------------------------------------|---------------------------------------------------------|------------------------|-----------|----------|-------|--|--|--|
| *作者          | 请填写准确的代                                        | <b>清填写准确的作者姓名</b> ,多名作者用";"间隔,准确的作者姓名能帮助系统识别待检测文档内的本人部分 |                        |           |          |       |  |  |  |
| 所在单位         | 本项可选填。单                                        | 单位填写后, 仅用                                               | 于报告单显示。                |           |          | 0/200 |  |  |  |
| * 检测类型       | 毕业设计(本科                                        | 毕业设计(本科专科) 学位论文(研究生) 课程作业(本科专科) 课程作业(研究生)               |                        |           |          |       |  |  |  |
|              | 职称评审                                           | 学术出版                                                    | 学术研究                   | 基础教育      |          |       |  |  |  |
|              | 政务公文                                           | 政务公文 党团材料 新闻稿件 总结报告 其他资料                                |                        |           |          |       |  |  |  |
| *比对范围        | <ul> <li>通用版(通用比对库范图与机构查重通用比对资源——致)</li> </ul> |                                                         |                        |           |          |       |  |  |  |
| NEW          | ○ 个人自建库(                                       | (待检文档与个人自                                               | ]建库文档直接比》              | 村) 上传个人自建 | 库文档 >> 0 |       |  |  |  |
| * ドレマナまた」トロ第 | 一 请洗择比对                                        | 載止日期,上传文                                                | 档将与您 <mark>所选截止</mark> | 日期及之前的文南  | U进行比对    |       |  |  |  |

### 支持检测的文献类型

- 职称评审:适用于职称评审过程中代表作及支撑成果检测。
- 学术研究:适用于学术研究中的会议论文、项目材料等科研成果检测。
- 学术出版:适用于学术出版过程中的期刊稿件、图书专著检测。
- **毕业设计:**适用于毕业设计(论文)检测。
- **其** 他:适用于党团资料、新闻稿件等内容检测。

**温馨提示:**请慎重选择您要检测的文献类型,因为系统会根据您选择的检测 类型、比对截止日期等生成检测结果报告。按字符数收费的方式,定价 1.5 元/ 千字。

步骤 4: 在线支付

根据您提交的各项信息与文献,系统显示出检测费用,请点击页面右下角"我要付款"。系统支持微信、支付宝两种付费方式。

| 我的文献                      |                              |                     |
|---------------------------|------------------------------|---------------------|
| 全部 待支付                    | 已完成                          | +上传待检测文献            |
| ① 本系统不会收录您提交的文献。订单支付      | 1完成后,系统将为您保留检测报告30天(不含支付当天), | 请及时下载。              |
| 分析                        | б                            | 状态: 待付款             |
| 作者:                       | 所在单位:中国知网                    | <b>一元</b> ③<br>待付金額 |
| 提交时间: 2022-06-29 11:36:54 | 字符数: 41785                   | 我要付款                |
| 检测关型,子不研究                 | 631截正口舟, 2022-00-29          |                     |
| * 系统根据您选择的检测类型、比对截止日      | 日期等生成检测结果报告                  |                     |

#### 步骤 5: 获取报告

成功付款后,单击页面中的"全文报告""对照报告"报告名称,即可下载 报告全文。

| 我的文献                                           |                                             |                                                                |
|------------------------------------------------|---------------------------------------------|----------------------------------------------------------------|
| 全部 待支付                                         | 已完成                                         | +上传待检测文献                                                       |
| 》 本系统不会收录您提交的文献。 订单支                           | 付完成后,系统将为您保留检测报告30天 (                       | 不含支付当天),请及时下载。                                                 |
| 媒体监督作为社会监督的分析                                  |                                             | 状态:已完成                                                         |
| 作者:<br>提交时间: 2022-06-29 14:03:19<br>检测类型: 学术研究 | 所在单位:中国知网<br>字符数: 846<br>比对截止日期: 2022-06-29 | ど全文报告           0%         ど対照报告           报告単有效期至: 2022-07-30 |
| 支付时间: 2022-06-29 14:04:51                      | 实际支付金额: 收起订单信息へ                             | 订单编号: ZWZZ20220629                                             |

**温馨提示:**报告包括**全文报告**与**对照报告**2个文件,请在报告单的有效期前 及时全部完成下载。

| 报告编号:BC20220629.                                                                                                    | 2                                                    | 检测时间:2022-06-29 14:03:18                                  |
|----------------------------------------------------------------------------------------------------|------------------------------------------------------|-----------------------------------------------------------|
| 篇名:                                                                                                    | 分析                                                   |                                                           |
| 作者:                                                                                                    |                                                      |                                                           |
| 捡测类型:学术研究                                                                                                    |                                                      |                                                           |
| 时间范围: 1900-01-01至2022-06-                                                                                                    | -29                                                  |                                                           |
| 检测结果                                                                                                    |                                                      |                                                           |
| 去除本人文献复制比: 📰 0%。                                                                                                    | 去除引用文献复制比: 📟 0%。                                     | 总文字复制比: 📟 0%                                              |
| 单篇最大文字复制比:0%()                                                                                                    |                                                      |                                                           |
| 重复字符数: [0]                                                                                                    | 单篇最大重复字符数: [0]                                       | 总字符数: [846]                                               |
| SING<br>本<br>M<br>Sing<br>Sing |                                                      |                                                           |
| SING中的から<br>www.cnki.net<br>PEMR基础は北工程                                                                                                    | 知网个人查重服务报告单(                                         | 全文对魏)                                                     |
| 武(すのあが)     NWW. CRNI. not     NWW. CRNI. not     NWW. CRNI                                                                                                    | 知网个人查重服务报告单。                                         | 全文对興)<br>检测时间:2022-06-29 14:03:18                         |
| WORK - CONTROL - CONTROL -                                                                                                    | 知网个人查重服务报告单(                                         | 全文对興)<br>检测时间:2022-06-29 14:03:18                         |
| <b>設設にするかめ</b><br>NYWY, COLL POL<br>NYWY, COLL POL<br>N                                                                                                    | 知网个人查重服务报告单(<br><b>的分析</b>                           | 全文对魏)<br>检测时间:2022-06-29 14:03:18                         |
| ● Ref 2020220629. 第名:<br>作者:<br>检测类型:学术研究                                                                                                    | 知网个人查重服务报告单。<br><del>的分析</del>                       | 全文对魏)<br>检测时间:2022-06-29 14:03:18                         |
| ● Ref 2 5 5 5 5 5 5 5 5 5 5 5 5 5 5 5 5 5 5                                                                                                    | 知网个人查重服务报告单(<br><b>的分析</b><br>-29                    | 全文对魏)<br>检测时间:2022-06-29 14:03:18                         |
| ● Ref (19 5 M)<br>● Ref (19 5 M)<br>● Ref (19 5 M)                                                                                                    | 知网个人查重服务报告单(<br><b>的分析</b><br>-29                    | 全文对親)<br>检测时间:2022-06-29 14:03:18                         |
| ★ NUM CONFIL POINT<br>NUM CONFIL POINT<br>PEBERARA SEA<br># 2002200629.<br>第 4 2:<br>作者:<br>检測类型: 学术研究<br>时间范围: 1900-01-01至2022-06-<br>检測結果<br>去除本人文献复制比: ■■ 0%                                                                                                    | 知网个人查重服务报告单(<br><b>防分析</b><br>-29<br>去除引用文献复制比: ■ 0% | 全文对銀)<br>检測时间:2022-06-29 14:03:18<br>总文字复制比: <b>—— 0%</b> |
| ★ WW. Conki. not<br>★ WW. Conki. not<br>★ WW. Conki. not<br>★ WW. Conki. not<br>★ WW. Conki. not<br>★ WW. Conki. not<br>★ WW. Conki. not<br># Reserved<br>第名:<br>作者:<br>检测类型: 学术研究<br>时间范围: 1900-01-01至2022-06-<br>检测结果<br>去除本人文献复制比: ●● 0%<br>单篇最大文字复制比: 0% ()                                                                                                    | 知网个人查重服务报告单。<br><b>約分析</b><br>-29<br>去除引用文献复制比: ■ 0% | 全文对興)<br>检测时间:2022-06-29 14:03:19<br>总文字复削比: <b>—— 0%</b> |

左右滑动查看更多

步骤 6: 获取发票

\_\_\_\_\_

如果您需要发票,请点击页面右侧"索取发票",按提示填写相关信息,开 具已支付金额的等额"电子发票",个人、单位抬头均可。

| * 待检测文档 | 昆明医科大学CNH                                             | <i使用指南.docx< th=""><th>▲重新上传</th><th></th><th></th><th></th><th></th><th></th><th></th><th></th></i使用指南.docx<> | ▲重新上传    |                |    |  |  |  |  |             |
|---------|-------------------------------------------------------|----------------------------------------------------------------------------------------------------|----------|----------------|----|--|--|--|--|-------------|
| *篇名     | 请输入推确的文章篇名,信息将显示在检测报告单中。 0/300                        |                                                                                                    |          |                |    |  |  |  |  |             |
| * 作者    | 请填写准确的作者姓名,多名作者用";"间隔,准确的作者姓名能帮助系统识别特检测文档内的本人部分 0/200 |                                                                                                    |          |                |    |  |  |  |  |             |
| 所在单位    | 本项可选填。单位填写后,仅用于报告单显示。 0/200                           |                                                                                                    |          |                |    |  |  |  |  |             |
| * 检测类型  | 毕业设计(本科专科) 学位论文(研究生) 课程作业(本科专科) 课程作业(研究生)             |                                                                                                    |          |                |    |  |  |  |  | 智能          |
|         | 职称评审 学术出版 学术研究 基础教育                                   |                                                                                                    |          |                |    |  |  |  |  | 审校          |
|         | 政务公文                                                  | 党团材料                                                                                                    | 新闻稿件     | 总结报告 其他        | 资料 |  |  |  |  | 常<br>见<br>问 |
| *比对范围   | ◎ 通用版 (通用                                             | 比对库范围与机构                                                                                                    | 查重通用比对资源 | 原一致)           |    |  |  |  |  | <b>D</b>    |
| NEW     | ○ 个人自建库(                                              | 待检文档与个人自                                                                                                    | 建库文档直接比对 | 时)上传个人自建库文档 >> | 0  |  |  |  |  | 索取          |
| *比对截止日期 | 盲 请选择比对截止日期,上传文档将与您所选截止日期及之前的文献进行比对                   |                                                                                                    |          |                |    |  |  |  |  | 发           |
|         |                                                       |                                                                                                    |          | 已确认 开始查重       |    |  |  |  |  |             |